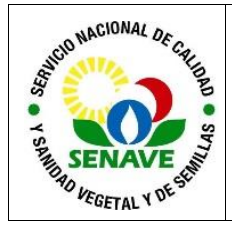

| ELABORADO POR                                                                                                    | VERIFICADO POR                                                              | APROBADO POR                                   |
|----------------------------------------------------------------------------------------------------|-----------------------------------------------------------------------------|------------------------------------------------|
| Nombre y Apellido:<br>Lic. Leyla Diaz<br>Ing. Agr. Analía Maciel<br>Ing. Agr. Ingrid Alvarenga<br>Tec. Hugo Cáceres | Nombre y Apellido:<br>Ing. Agr. Alejandro Hunicken<br>Ing. Agr. David Bolla | Nombre y Apellido:<br>Ing. Agr. Jadiyi Torales |
| Cargo:                                                                                                    | Cargo:                                                                      | Cargo:                                         |
| Jefe DDYMSP                                                                                                    | Director de Agroquímicos e                                                  | Director General Técnico                       |
| Jefe DCEI                                                                                                    | Insumos Agrícolas                                                           |                                                |
| Técnico de DCEI                                                                                                    | Asesor de la DAG                                                            |                                                |
| Firma:                                                                                                    | Firma:                                                                      | Firma:<br>Fecha: 21/03/2024                    |

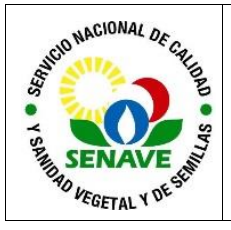

## 1. OBJETIVO

Establecer los pasos a seguir para la generación de la solicitud de Autorización Previa a la Importación (APIM) de productos fitosanitarios, fertilizantes, inoculantes, enmiendas y muestras en la Ventanilla Única del Importador-VUI.

## 2. ALCANCE

Se aplica todas las solicitudes electrónicas de importación de insumos agrícolas ingresadas a la VUI hasta la emisión de la APIM.

### 3. SIGLAS Y DEFINICIONES

### 3.1. Siglas

| 3.1.1.APIM   | : Autorización para la Importación.                            |
|--------------|----------------------------------------------------------------|
| 3.1.2.DAG    | : Dirección de Agroquímicos e Insumos Agrícolas                |
| 3.1.3.DGT    | : Dirección General Técnica                                    |
| 3.1.4.DCEI   | : Departamento de Control y Evaluación de Insumos Agrícolas    |
| 3.1.5.SENAVE | : Servicio Nacional de Calidad y Sanidad Vegetal y de Semillas |
| 3.1.6.VUI    | : Ventanilla Única del Importador                              |
| 3.1.7.SIOS   | :Sistema Operativo del SENAVE                                  |
| 3.1.8.DNIT   | :Dirección Nacional de Ingresos Tributarios                    |
| 3.1.9. NMC   | :Nomenclatura Común Mercosur                                   |
| 3.1.10. CIF  | : Cost Insurance and Freight                                   |
| 3.1.11. FOB  | : Free on board                                                |

#### 3.2 Definiciones

- **3.2.1 CIF:** Son las siglas en inglés significan *Cost Insurance and Freight* y hace referencia al costo, seguro y flete de la logística marítima o fluvial.
- 3.2.2 FOB: Siglas en inglés de "libre a bordo" o "puesto a bordo" (free on board). Término que describe la forma de tasar un bien cuando en el precio del mismo no se incluyen los costos de exportación asociados a su traslado, como seguros y fletes.

#### 4. RESPONSABLES

Son responsables de la aplicación de este procedimiento, la DAG a través de sus jefes y técnicos designados.

#### 5. ACTIVIDADES

# 5.1. Del acceso a la VUI-Ambiente Importador

El usuario y contraseña del importador y del asesor técnico se realiza con la Gerencia General de Aduanas de la Dirección Nacional de ingresos Tributarios (DNIT).

Para generar la solicitud de APIM se requieren el Alta de la entidad comercial y del asesor técnico en la VUI.

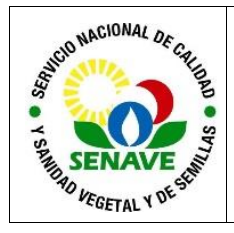

#### 5.2. Del acceso a la VUI-Ambiente SENAVE

La solicitud de usuario y contraseña para el ingreso al sistema de la VUI, se realiza con la DTIC, presentando el formulario de solicitud de usuarios "Alta/Baja de usuarios- Institución Publica" y copia de cédula de identidad del funcionario.

5.2.1 Ingresar a la página web del SENAVE (www.senave.gov.py), en el ícono de VUI.

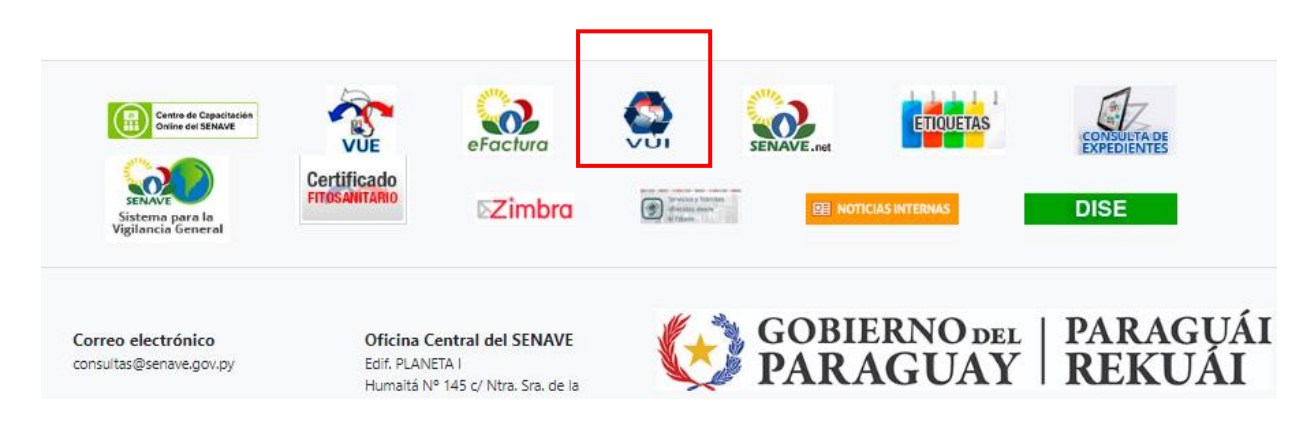

**5.2.2** El técnico accede con el usuario y contraseña generada por la Gerencia General de Aduanas. El sistema permite hasta dos veces el error de contraseña, posteriormente la cuenta es bloqueada y deberá reestablecer la contraseña ingresando en la página web de DNIT-Gerencia General de Aduanas www.aduanas.com.py, el cual llegará al correo electrónico vinculado inicialmente.

|                                 | República del Paraguay                                      | Aduana<br>Paraguay<br>Ministeric<br>Hadeno | o de<br>ida |
|---------------------------------|-------------------------------------------------------------|--------------------------------------------|-------------|
| Ventanilla Unica del Importador |                                                             |                                            |             |
|                                 | Acceso de Usuarios VU                                       | I                                          |             |
|                                 | Introduzca su nombre de usuario de Conexión Unica y contras | eña para conectarse                        |             |
|                                 | Usuario<br>Contraseña<br>Conectar Cancelar                  |                                            |             |

# 5.3. Del alta del importador (entidad comercial) y asesor técnico en la VUI

**5.3.1** En el ambiente del SENAVE, el técnico de la DAG ingresa en la pestaña *Registro*, en el ítem SENAVE - Registro Empresa (Agroquímicos y Asesores), *Mantenimiento de Registro* y se realiza la consulta con el RUC de la entidad comercial o asesor técnico.

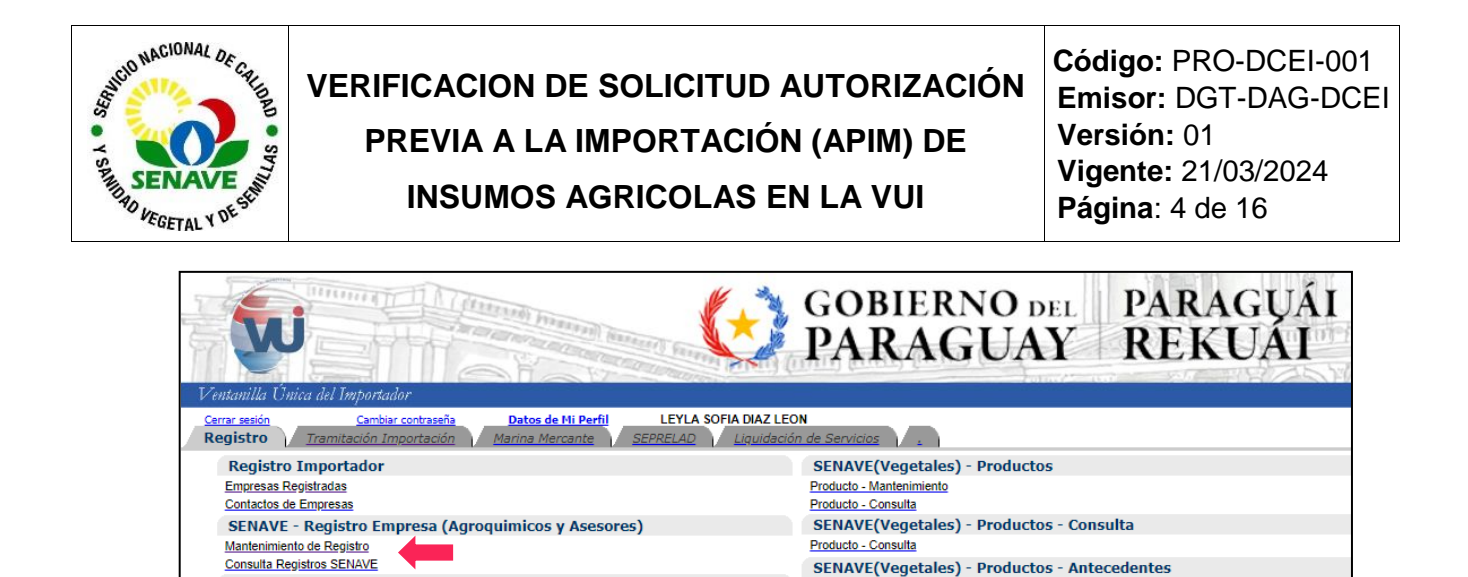

SENAVE - Marca Adicional y Asesor Tecnico

Autorizacion - Marca Adicional y Asesor Tecnico Consulta - Marca Adicional y Asesor Tecnico

**5.3.2** Para el alta del importador o asesor en la VUI, seleccionar el tipo de registro como "Agroquímico o asesor técnico", incluyendo el N° de habilitación (N° de Registro SENAVE), fecha de vencimiento (cada 31 de marzo del siguiente año en curso). Posteriormente se selecciona "Ingresar tipo de Registro".

Antece

Antecedentes - Mantenimient Antecedentes - Consulta

tes - Consulta

SENAVE(Agroquimico) - Productos Registro Producto - Mantenimiento

SENAVE(Vegetales) - Productos - Antecedentes - Consulta

| W                                                              |                                          |                     | Transard Barred |                | GOB<br>PAR | IERN<br>AG |
|----------------------------------------------------------------|------------------------------------------|---------------------|-----------------|----------------|------------|------------|
| Ventanilla Únic                                                | ca del Importado                         | r                   |                 |                |            |            |
| Volver Cancelar<br>Ingresar Tipo Reg<br>RUC<br>NroHabilitacion | E - MANTENIM<br>Empresa: "AQUI<br>pistro | INO CORONEL DELIA A | Agroquímico     | FchVencimiento |            | dd/mm/aaa  |
| Observacion                                                    |                                          |                     |                 |                |            | //         |
| No row returned.                                               |                                          |                     |                 |                |            |            |

#### 5.3.3 De la vinculación del asesor técnico con el importador

El importador (entidad comercial) solicita la vinculación del asesor técnico en la VUI y envía al ambiente del SENAVE. El técnico de la DAG verifica la solicitud de vinculación del asesor técnico con la entidad comercial, constatando la información en el SIOS.

| SOLICITUD ACTUALIZACION DE ASESOR TECNICO (AGROQUIMICOS)                                                                                                    |                                                                 |                                                                                                |                                                                        |                                                                |                     |                | -             |
|----------------------------------------------------------------------------------------------------|-----------------------------------------------------------------|------------------------------------------------------------------------------------------------|------------------------------------------------------------------------|----------------------------------------------------------------|---------------------|----------------|---------------|
| DATOS IMPORTADOR         Importador         Agnostador         Bool197828         Importador         AGROVITA SRL           Direccion         AVIDA. PROCERES DE MAYO C/ GRAL. SANTOS CASA #921 - CAPITAL - ASUNCION (DISTRITO)         Telefonos         224216 |                                                                 |                                                                                                |                                                                        |                                                                |                     |                |               |
| DATOS SOLICITUD           Nro Solicitud         4699606           Estado         Ingresado, SENAVE(REGISTRO)         Fch Estado         25/01/2024 18:28:09                                                                                                    |                                                                 |                                                                                                |                                                                        |                                                                |                     |                |               |
| ACTUALIZACIONES                                                                                                    | esor I                                                          | nicio Vigencia 🛛 Fin Vig                                                                       | encia Obs                                                              |                                                                |                     |                |               |
|                                                                                                    | 2501 1                                                          |                                                                                                |                                                                        |                                                                |                     |                |               |
| DOCUMENTOS - SOLICITUD                                                                                                    |                                                                 |                                                                                                |                                                                        |                                                                |                     |                | -             |
| Estado Documento                                                                                                    | Nro Docum                                                       | Fch Docum                                                                                      | Nombre Empre                                                           | 58                                                             | Ingresado por       | Ech Ing        | Eliminado nor |
| Activo NOTA                                                                                                    | 507732                                                          | 25/01/2024 VerDocumento                                                                        | )                                                                      |                                                                | Ingrestido por      | T CH THY       | Linniado por  |
| Activo NOTA                                                                                                    | 507732                                                          | 25/01/2024 VerDocumento                                                                        | 2                                                                      |                                                                | Ingresado por       | T CH Hig       | Linninado por |
| Activo NOTA OBSERVACIONES Fecha Usuario                                                                                                    | 507732<br>Nombre                                                | 25/01/2024 <u>VerDocuments</u>                                                                 | ario                                                                   |                                                                | Ingressuo por       | TCITAIg        | Lininado por  |
| Activo NOTA OBSERVACIONES Fecha Usuario                                                                                                    | 507732<br>Nombre                                                | 25/01/2024 <u>VerDocuments</u><br>Coment                                                       | ario                                                                   |                                                                | Ingresouo por       | T CH Ling      |               |
| Activo NOTA OBSERVACIONES Fecha Usuario EVENTOS                                                                                                    | 507732<br>Nombre                                                | 25/01/2024 <u>VerDocuments</u><br>Coment                                                       | ario                                                                   | Duracion                                                       | Duracion            | Toring         |               |
| Activo NOTA OBSERVACIONES Fecha Usuario EVENTOS Evento Desde                                                                                                    | 507732<br>Nombre<br>Evento Hasta                                | 25/01/2024 <u>VerDocuments</u><br>Coment<br>Fecha Desde                                        | ario<br>Fecha Hasta                                                    | Duracion<br>Calendario                                         | Duracion<br>Laboral | Usuario Nombre |               |
| Activo NOTA OBSERVACIONES Fecha Usuario EVENTOS EVento Desde Pendiente, Empresa Ingresado, SENAVE(REGISTRO)                                                                                                    | 507732<br>Nombre<br>Evento Hasta<br>Ingresado, SENAVE(REGISTRO) | 25/01/2024 VerDocuments<br>Coment<br>Fecha Desde<br>25/01/2024 18:26:26<br>25/01/2024 18:28:09 | 2<br>ario<br>Fecha Hasta<br>25/01/2024 18:28:09<br>25/01/2024 20:45:47 | Duracion<br><u>Calendario</u><br>0 hs. 1 min.<br>2 hs. 17 min. | Duracion<br>Laboral | Usuario Nombre |               |

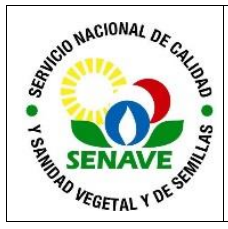

# 5.4 Del Alta del registro del producto fitosanitario, fertilizante, inoculante, biofertilizante, enmiendas y muestras de productos en la VUI

El técnico o jefe de la DAG carga el registro de los insumos agrícolas en la VUI. Así también las actualizaciones y modificaciones del registro que se vayan aprobando por las dependencias.

**5.4.1** En la pestaña "Registro Producto- Mantenimiento", ingresar en consultar (incluyendo los datos solicitados en el campo del formulario) o cargar el nuevo registro.

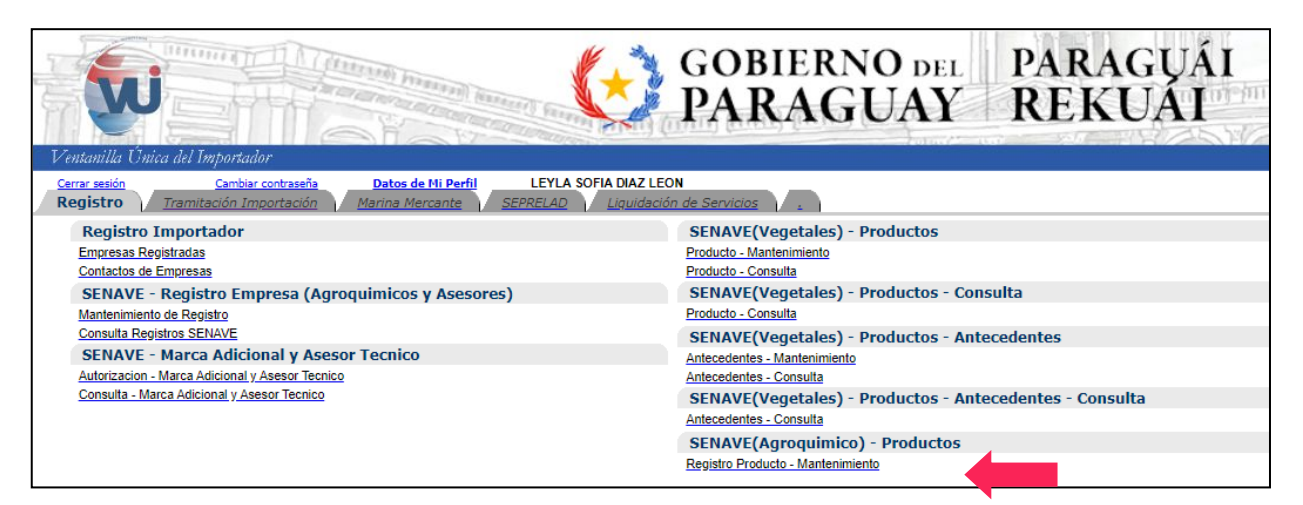

Para consultar y verificar si ya está cargado el registro incluimos el número y presionamos consultar.

| Ventanilla Única de   | l Importador                     |                     |
|-----------------------|----------------------------------|---------------------|
| <u>Cerrar sesión</u>  |                                  |                     |
|                       | MIENTO REGISTRO DE PRODU         | ICTOS, AGROQUIMICOS |
| Volver                |                                  |                     |
| Consultar             |                                  |                     |
|                       |                                  |                     |
|                       |                                  |                     |
|                       |                                  |                     |
| Nro Registro          |                                  |                     |
| Nombre Comercial      |                                  |                     |
| Nro Libre Venta       |                                  |                     |
| Principio Activo      |                                  |                     |
| Registrante           |                                  |                     |
|                       |                                  |                     |
|                       |                                  |                     |
| <u>Agregar Regist</u> | <u>ro Producto (Agroquimico)</u> |                     |

**5.4.2** Cargar los datos solicitados en los campos obligatorios de acuerdo a la información de los certificados de registro de los productos fitosanitarios o fertilizantes, inoculantes, biofertilizante, enmiendas o registros de muestras, que se verifica en la siguiente imagen:

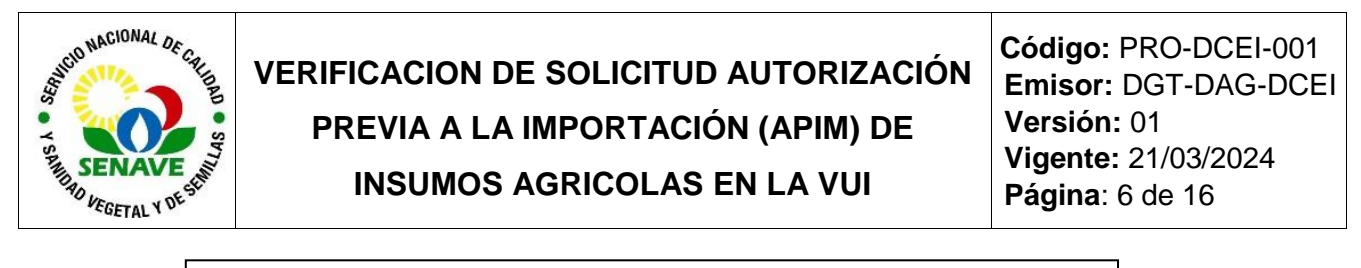

| MANTENIMIENTO DE PRODUCTOS (AGROQUIMICOS)                                                                                                    |  |
|----------------------------------------------------------------------------------------------------|--|
| ULTIMO REGISTRO DE PRODUCTO INGRESADO<br>Nro Registro Producto:<br>Nombre Comercial:<br>Fecha de Ingreso:                                                                                                    |  |
| Volver Cancelar                                                                                                    |  |
| Guardar Producto Nro Registro Nro Libre Venta                                                                                                    |  |
|                                                                                                    |  |
| Registrante                                                                                                    |  |
| Nombre Comercial       Principio Activo       Tipo Formulacion       Categoria Toxicologica     Tipo       PLAGUICIDA     Clase de Uso                                                                                                    |  |
| Fabricante                                                                                                    |  |
| Pais Origen I<br>Pais Procedencia I                                                                                                    |  |
| Fch Inicio Vigencia         02/11/2023 15:18:12         dd/mm/aaaa hh:mm:ss           Fch Fin Vigencia         01/11/2026 23:59:59         dd/mm/aaaa hh:mm:ss           Fch Vencimiento Mant         01/11/2026         dd/mm/aaaa           Anual         01/11/2026         dd/mm/aaaa |  |
| Obs                                                                                                    |  |

- a) N° de registro y libre venta: Para registros de muestras o grado técnico incluir el "0".
- b) Registrante: Seleccionar el código de la empresa en el sistema.
- c) Nombre comercial, principio activo, tipo de formulación, categoría toxicológica y clase de uso, incluir los datos del registro del SIOS.
- d) En Tipo: se debe seleccionar Plaguicida o fertilizantes.
- e) País de origen y procedencia: Incluir el origen del producto
- f) Fch. inicio vigencia: Corresponde a la fecha de habilitación del registro.
- g) Fch fin vigencia: Corresponde a la fecha de vencimiento del registro.
- h) Fch vencimiento Mant. anual: Corresponde a la fecha de mantenimiento del registro (cada 31 de marzo del siguiente año en curso). Para registros de muestras se incluye la fecha de vencimiento de registro.
- i) Observación: Incluir la frase "Según SIOS".

**5.4.3** Una vez incluido todos los datos del producto, seleccionar "Guardar Producto" y se podrá visualizar la siguiente imagen:

| Ventam<br>Cerrar ses                                        | entanilla Única del Importador<br>maxenten |                  |                     |                          |                 |                       |                 |                  |                                                  |           |                 |                       |           |
|-------------------------------------------------------------|--------------------------------------------|------------------|---------------------|--------------------------|-----------------|-----------------------|-----------------|------------------|--------------------------------------------------|-----------|-----------------|-----------------------|-----------|
| MANTENIMIENTO REGISTRO DE PRODUCTOS, AGROQUIMICOS<br>Volver |                                            |                  |                     |                          |                 |                       |                 |                  |                                                  |           |                 |                       |           |
| Nro Reg                                                     | jistro                                     |                  |                     |                          |                 |                       | Nro Libre Venta | Nombre Comercial | Principio Activo                                 | Clase Uso | Ruc Registrante | Registrante           | FechaFin\ |
|                                                             | 7200                                       | <u>Modificar</u> | OrigenesAdicionales | NombreComercialAdicional | <u>MasDatos</u> | <u>CerrarVigencia</u> | 6589            | ARADDO®          | CLETODIM 14.000 %;<br>FLUROXIPIR MEPTIL 28.800 % | HERBICIDA | 800131681       | ADAMA PARAGUAY S.R.L. | 28/10/202 |
| Total Row<br>Row(s) 1                                       | Count<br>- 1                               | t in Report      | -1                  |                          |                 |                       |                 |                  |                                                  |           |                 |                       |           |

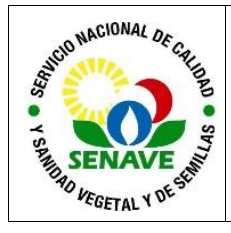

- a) Modificar: Se podrá realizar la modificación o actualización de datos de los registros del producto, según el SIOS.
- **b)** Origen adicional: Aplica a registros de productos fitosanitarios, para incluir el origen adicional según SIOS. Ver punto 5.7.
- c) Nombre Comercial/Adicional. Ver punto 5.6.
- d) Más datos: Se visualiza la información del registro y los movimientos de actualización en la VUI.
- e) Cerrar Vigencia: Se procede cerrar la vigencia del registro cuando el mismo ha solicitado la cancelación de registro ante el SENAVE o bien se quiera dar la baja de un registro que no corresponda su alta en la VUI.

# 5.5 De las actualizaciones del registro del insumo agrícola por parte del importador (entidad comercial)

El importador carga los datos solicitados (N° de registro del producto) y automáticamente esta estira la información del producto, para generar la solicitud.

| Volver C          | ancelar                                                           |  |
|-------------------|-------------------------------------------------------------------|--|
| Guardar           |                                                                   |  |
| Nro So            | Importador 1                                                      |  |
| DATOS DEL REG     | ISTRO                                                             |  |
| Nro Registro Prod | Obtener Registro Tipo Original Obtener Nombre Comercial Adicional |  |
| Registrante       |                                                                   |  |
| Fabricante        |                                                                   |  |
| Nro Libre Venta   | Categoria Toxilogica                                              |  |
| Principio Activo  |                                                                   |  |
| Clase Uso         |                                                                   |  |
| Tipo Formulacion  |                                                                   |  |
| Pais Origen       |                                                                   |  |
| Nombre Comercial  |                                                                   |  |

# 5.6 De la actualización del registro Nombre comercial/Adicional del insumo agrícola. El importador (entidad comercial) carga los datos del registro de la extensión de marca

El importador (entidad comercial) carga los datos del registro de la extensión de marca aprobada por el SENAVE y adjunta el Certificado de extensión de nombre comercial.

En el ambiente del SENAVE, el técnico de la DAG ingresa a la VUI, en la pestaña "Registro", en el apartado *Autorización-Marca Adicional y Asesor Técnico*, verifica que la información cargada por el importador coincida con el registro de extensión de nombre comercial y autoriza la marca adicional.

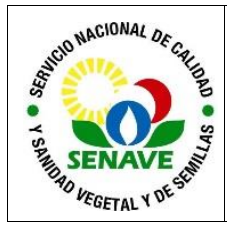

Código: PRO-DCEI-001 Emisor: DGT-DAG-DCEI Versión: 01 Vigente: 21/03/2024 Página: 8 de 16

| - |                           | I AN ADDRESS AND ADDRESS AND ADDRESS ADDRESS ADDRE |                                       |             |                     |
|---|---------------------------|----------------------------------------------------------------------------------------------------|---------------------------------------|-------------|---------------------|
|   | Ventanilla Únic           | ca del Importador                                                                                                    |                                       |             |                     |
|   | Cerrar sesión<br>Registro | Cambiar contraseña<br>Tramitación Importación                                                                                                    | Datos de Mi Perfil<br>Marina Mercante | LEYLA SOFIA | DIAZ LE<br>iquidaci |
|   | Registro I                | Importador                                                                                                    |                                       |             |                     |
|   | Empresas Reg              | gistradas                                                                                                    |                                       |             |                     |
|   | Contactos de              | Empresas                                                                                                    |                                       |             |                     |
|   | SENAVE -                  | Registro Empresa (Agro                                                                                                    | quimicos y Asesore                    | es)         |                     |
|   | Mantenimiento             | o de Registro                                                                                                    |                                       |             |                     |
|   | Consulta Regi             | istros SENAVE                                                                                                    |                                       |             |                     |
|   | SENAVE -                  | Marca Adicional y Aseso                                                                                                    | r Tecnico                             |             |                     |
|   | Autorizacion -            | Marca Adicional y Asesor Tecnico                                                                                                    |                                       |             |                     |
|   | Consulta - Ma             | rca Adicional y Asesor Tecnico                                                                                                    |                                       |             |                     |
|   |                           |                                                                                                    |                                       |             |                     |
|   |                           |                                                                                                    |                                       |             |                     |

En el caso que quiera realizarse una consulta, se debe ingresar en el segundo ítem Consulta-Marca Adicional y Asesor Técnico, que se observa en la siguiente figura, incluyendo la información solicitada.

| Ventanilla Única del Importador                                  |
|------------------------------------------------------------------|
| Cerrar sesión                                                    |
| CONSULTA TRAMITE DE REGISTRO PRODUCTO ADICIONAL Y ASESOR TECNICO |
| Volver                                                           |
| Consultar                                                        |
|                                                                  |
|                                                                  |
| RUC Empresa                                                      |
| Nro Solicitud                                                    |

#### 5.7 De la actualización del registro para origen adicional del producto fitosanitario

En el ambiente del importador se cargan los datos del origen adicional del producto. Al indicar el número de registro del producto, se cargan automáticamente los datos del registro. A continuación, en "Origen país adicional", seleccionar "si" o "no" si desea que la autorización sea generada por el país origen adicional.

| Registro Pais Adicional | Obtener Pais Adicional                                                                                                    |  |
|-------------------------|----------------------------------------------------------------------------------------------------|--|
| Pais Origen Adicional   | Fabricante Adicional                                                                                                    |  |
|                         | SI O Desea que la Autorización sea generada por País Origen Adicional?<br>La opción (NO) Implica que la autorización sera generada por País Origen                                                               |  |
|                         | Offence Pair Advocand     o Pair Advocand     Z22     rigen Advocand     CHINA Fabricande Advocand     ADAMA ANPON     VOC Desea que la Autorización sea genorada por País Origen Advocant     vocant     vocant |  |
|                         | Police<br>Police                                                                                                    |  |

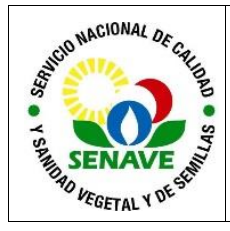

Código: PRO-DCEI-001 Emisor: DGT-DAG-DCEI Versión: 01 Vigente: 21/03/2024 Página: 9 de 16

En el ambiente del SENAVE, el técnico de la DAG, ingresa en la VUI, en la pestaña "Registro", en el apartado SENAVE (Agroquímico)-Productos, como se ve en la siguiente imagen:

| Ventanilla Unica del Importador                                                                                                    |                                                         |
|----------------------------------------------------------------------------------------------------|---------------------------------------------------------|
| Cerrar sesión         Cambiar contraseña         Datos de Ni Perfil         LEYLA SOFIA DIAZ LE           Registro         Tramitación Importación         Marina Mercante         SEPRELAD         Liquidación | ON                                                      |
| Registro Importador                                                                                                    | SENAVE(Vegetales) - Productos                           |
| Empresas Registradas                                                                                                    | Producto - Mantenimiento                                |
| Contactos de Empresas                                                                                                    | Producto - Consulta                                     |
| SENAVE - Registro Empresa (Agroquimicos y Asesores)                                                                                                    | SENAVE(Vegetales) - Productos - Consulta                |
| Mantenimiento de Registro                                                                                                    | Producto - Consulta                                     |
| Consulta Registros SENAVE                                                                                                    | SENAVE(Vegetales) - Productos - Antecedentes            |
| SENAVE - Marca Adicional y Asesor Tecnico                                                                                                    | Antecedentes - Mantenimiento                            |
| Autorizacion - Marca Adicional y Asesor Tecnico                                                                                                    | Antecedentes - Consulta                                 |
| Consulta - Marca Adicional y Asesor Tecnico                                                                                                    | SENAVE(Vegetales) - Productos - Antecedentes - Consulta |
|                                                                                                    | Antecedentes - Consulta                                 |
|                                                                                                    | SENAVE(Agroquimico) - Productos                         |
|                                                                                                    | Registro Producto - Mantenimiento                       |

Se carga los datos del registro del producto fitosanitario. En caso que no se encuentre cargado el registro, se presiona Agregar Registro Producto (Agroquímico). También se podrá visualizar todos los registros, en "Consultar".

| MANTENIMIENTO REGISTRO DE PRODUCTOS, AGROQUIMICOS |
|---------------------------------------------------|
| <u>/olver</u>                                     |
| Consultar                                         |
|                                                   |
| Nro Registro                                      |
| Nombre Comercial                                  |
| Nro Libre Venta                                   |
| Principio Activo                                  |
| Registrante                                       |
| Agregar Registro Producto (Agroquimico)           |

Para actualizar el registro con el nuevo origen adicional de acuerdo con el SIOS, se debe ingresar en Orígenes adicionales

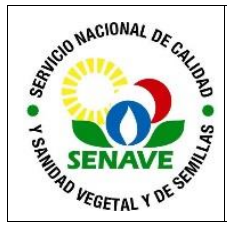

Código: PRO-DCEI-001 Emisor: DGT-DAG-DCEI Versión: 01 Vigente: 21/03/2024 Página: 10 de 16

| Ventan                                            | Ventaniilla Ünica del Importador |                  |                            |                          |                 |                       |                 |                  |                                                     |                       |  |  |
|---------------------------------------------------|----------------------------------|------------------|----------------------------|--------------------------|-----------------|-----------------------|-----------------|------------------|-----------------------------------------------------|-----------------------|--|--|
| Cerrar se                                         | Cerrar seaión                    |                  |                            |                          |                 |                       |                 |                  |                                                     |                       |  |  |
| MANTENIMIENTO REGISTRO DE PRODUCTOS, AGROQUIMICOS |                                  |                  |                            |                          |                 |                       |                 |                  |                                                     |                       |  |  |
| Volver                                            |                                  |                  |                            |                          |                 |                       |                 |                  |                                                     |                       |  |  |
| Nro Re                                            | gistro                           |                  |                            |                          |                 |                       | Nro Libre Venta | Nombre Comercial | Principio Activo                                    | Clase Uso             |  |  |
|                                                   |                                  | <u>Modificar</u> | <b>OrigenesAdicionales</b> | NombreComercialAdicional | MasDatos        | CerrarVigencia        |                 |                  | 2,4-D 98.000 %                                      | HERBICIDA             |  |  |
|                                                   |                                  | <u>Modificar</u> | <u>OrigenesAdicionales</u> | NombreComercialAdicional | <u>MasDatos</u> | CerrarVigencia        |                 |                  | BIFENTRINA 15.000 %;<br>DINOTEFURAN 25.000 %        | INSECTICIDA ACARICIDA |  |  |
|                                                   |                                  | Modificar        | OrigenesAdicionales        | NombreComercialAdicional | MasDatos        | CerrarVigencia        |                 |                  | CLOMAZONA 96%                                       | HERBICIDA             |  |  |
|                                                   | 1                                | <u>Modificar</u> | <u>OrigenesAdicionales</u> | NombreComercialAdicional | <u>MasDatos</u> | CerrarVigencia        |                 |                  | CLORANTRANILIPROL 80.000<br>%                       | INSECTICIDA           |  |  |
|                                                   | 1                                | Modificar        | <b>OrigenesAdicionales</b> | NombreComercialAdicional | MasDatos        | CerrarVigencia        |                 |                  | CLOROTALONIL 98,5%                                  | FUNGICIDA             |  |  |
|                                                   |                                  | <u>Modificar</u> | <u>OrigenesAdicionales</u> | NombreComercialAdicional | <u>MasDatos</u> | <u>CerrarVigencia</u> |                 |                  | CLORANTRANILIPROL 62.500<br>%                       | INSECTICIDA           |  |  |
|                                                   | 1                                | <u>Modificar</u> | <u>OrigenesAdicionales</u> | NombreComercialAdicional | <u>MasDatos</u> | CerrarVigencia        |                 |                  | CLOTIANIDINA 20.000 %;<br>LAMBDACIALOTRINA 15.000 % | INSECTICIDA           |  |  |
|                                                   |                                  | Modificar        | <u>OrigenesAdicionales</u> | NombreComercialAdicional | <u>MasDatos</u> | CerrarVigencia        |                 |                  | METSULFURON METIL 60.000<br>%                       | HERBICIDA             |  |  |
|                                                   |                                  | Modificar        | <u>OrigenesAdicionales</u> | NombreComercialAdicional | <u>MasDatos</u> | CerrarVigencia        |                 |                  | CLORPIRIFOS 15.000 %;<br>DELTAMETRINA 1.000 %       | INSECTICIDA           |  |  |
|                                                   |                                  | Modificar        | <u>OrigenesAdicionales</u> | NombreComercialAdicional | <u>MasDatos</u> | CerrarVigencia        |                 |                  | DELTAMETRINA 4.000 %;<br>IMIDACLOPRID 15.000 %      | INSECTICIDA           |  |  |
|                                                   |                                  | Modificar        | <b>OrigenesAdicionales</b> | NombreComercialAdicional | MasDatos        | CerrarVigencia        | -               |                  | DIFENOCONAZOL 96%                                   | FUNGICIDA             |  |  |

Luego se despliega el siguiente formulario, en cual se carga la información del registro del producto fitosanitario según SIOS (Fecha fin vigencia, según el SIOS).

| Ventanilla Unica de   | Importador                                                                                                    |
|-----------------------|----------------------------------------------------------------------------------------------------|
| Cerrar sesión         |                                                                                                    |
|                       |                                                                                                    |
| 8                     |                                                                                                    |
|                       | ON DE PAIS ORIGEN                                                                                                    |
| EATERDI               |                                                                                                    |
| Volver Cancelar       |                                                                                                    |
|                       |                                                                                                    |
| Guardar Producto      |                                                                                                    |
|                       |                                                                                                    |
| Nro Registro          |                                                                                                    |
| Registrante           |                                                                                                    |
|                       |                                                                                                    |
| Pais Origen Adicional |                                                                                                    |
| Fabricante Adicional  |                                                                                                    |
|                       |                                                                                                    |
| Ech Inicio Vigencia   | 17/01/2024 21:43:41 dd/mm/aaaa hh:mm:ss                                                                                                    |
| Ech Ein Vigoncia      | 10/00/2028 22:E0:E0 dd/mm/2222 bb:mm/c                                                                                                    |
|                       | 13/03/2028 23:33 uu/min/adaa m.min.ss                                                                                                    |
|                       |                                                                                                    |
| Obs                   |                                                                                                    |
|                       |                                                                                                    |
|                       |                                                                                                    |
| ORIGENES ADICIONA     | ALES CONTRACTOR OF CONTRACTOR OF |

#### 5.8 De la generación de la solicitud del Trámite de importación de un insumo agrícola

En el ambiente del importador, se genera la solicitud cargando los datos de acuerdo a la siguiente imagen.

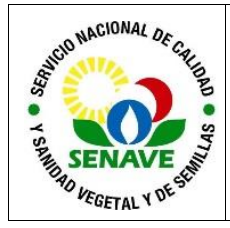

| voivei cai                                                                                                    | icelar                                                                                                    |
|----------------------------------------------------------------------------------------------------|----------------------------------------------------------------------------------------------------|
| Guardar                                                                                                    |                                                                                                    |
| kro Solicitud                                                                                                    | Importador                                                                                                    |
| DATOS DEL REGIST                                                                                                    | TRO                                                                                                    |
|                                                                                                    | Obtener Registro Tipo Original Obtener Nombre Conserval Adicional                                                                                                    |
| iro Registro Prod                                                                                                    |                                                                                                    |
| Registrante                                                                                                    |                                                                                                    |
| abricante                                                                                                    |                                                                                                    |
| Nro Libre Venta                                                                                                    | Categoria Toxilogica                                                                                                    |
| rincipio Activo                                                                                                    |                                                                                                    |
| Jase Uso                                                                                                    |                                                                                                    |
| lipo Formulacion                                                                                                    |                                                                                                    |
| ais Origen                                                                                                    |                                                                                                    |
| Nombre Comercial                                                                                                    |                                                                                                    |
| Nombre Comercial                                                                                                    |                                                                                                    |
| Nombre Comercial<br>Adicional<br>Registro Pais Adicional                                                                                                    | Obtener Pais Adicional                                                                                                    |
| Nombre Comercial<br>Adicional<br>Registro Pais Adicional<br>Pais Origen Adicional                                                                                                    | Obtener Pais Adicional         Fabricante Adicional         S1 © Desea que la Autorización sea generada por País Origen Adicional?         La opción (NO) Implica que la autorización sera generada por País Origen                                                                                                    |
| Nombre Comercial<br>Adicional<br>Registro Pais Adicional<br>Pais Origen Adicional                                                                                                    | Obtener Pais Adicional         Image: Signal Control of the set of the set |
| Nombre Comercial<br>Adicional<br>Registro Pais Adicional<br>Pais Origen Adicional<br>NCM<br>Descripcion<br>Nomenclador                                                                  | Obtener Pais Adicional         Gener Pais Adicional         Fabricante Adicional         S1 © Desea que la Autorización sea generada por Pais Origen Adicional?         La opción (NO) Implica que la autorización sens generada por Pais Origen         Obtener Parsida         9099.99.90.999                                                                                                    |
| Nombre Comercial<br>Adicional<br>Registro Pais Adicional<br>Pais Origen Adicional<br>NCM<br>Descripcion<br>Nomenclador<br>Presentacion                                                  | Obtener Pais Adicional         Babricante Adicional         St © Desea que la Autorización sea generada por Pais Origen Adicional?         La opción (NO) Implica que la autorización sera generada por Pais Origen         Obtener Partida         9999 99.999         Obtener Partida         9999 99.999                                                                                                    |
| Nombre Comercial<br>Adicional<br>Registro Pais Adicional<br>Pais Origen Adicional<br>NCM<br>Descripcion<br>Nomenclador<br>Presentacion<br>Cantidad p/ Pres                              | Obtener Pais Adicional         Babricante Adicional         St       Descea que la Autorización sea generada por Pais Origen Adicional?         La opción (NO) Implica que la autorización sera generada por Pais Origen         Obtener Parsida         9099.99.99.999         CAJAS       Aclaracion         9099999.999                                                                                                    |
| Nombre Comercial<br>Adicional<br>Registro Pais Adicional<br>Pais Origen Adicional<br>NCM<br>Descripcion<br>Nomenclador<br>Presentacion<br>Cantidad p/ Pres<br>Ejemplo: Cart             | Obtener Pais Adicional         Bill       Fabricante Adicional         Sill       Desca que la Autorización sea generada por Pais Origen Adicional?         La opción (NO) Implica que la autorización sera generada por Pais Origen         Obtener Parsida         0999.99.999         000000000000000000000000000000000000                                                                                                    |
| Nombre Comercial<br>Adicional<br>Registro Pais Adicional<br>Pais Origen Adicional<br>NCM<br>Descripcion<br>Nomenclador<br>Presentacion<br>Cantidad p/ Pres<br>Ejemplo: Carr<br>Cantidad | Obtener Pais Adicional         Babricante Adicional         St © Desea que la Autorización sea generada por Pais Origen Adicional?         La opción (NO) Implica que la autorización sera generada por Pais Origen         Obtener Partida         0999999.09.999         CAJAS       Aclaracion         0999999.999         ntidad p/ Pres: 2,600 - Presentación: Bolsas - Aclaración: 50         9999999.999         Unidad Medida KILOGRAMO                                                                                                    |
| Nombre Comercial<br>Adicional<br>Registro Pais Adicional<br>Pais Origen Adicional<br>NCM<br>Descripcion<br>Nomenclador<br>Presentacion<br>Cantidad p/ Pres<br>Ejemplo: Carr<br>Cantidad | Obtener Pais Adicional         Bio Desca que la Autorización sea generada por Pais Origen Adicional?         La opción (NO) Implica que la sutorización sen generada por Pais Origen         Obtener Partida         90999 99 99 99 99         CAJAS       Aclaracion         9099999 99         Intidad p/ Pres: 2,600 - Presentación: Bolsas - Aclaración: 50         9999999,999         Unidad Medida (KILOGRAMO)         9999999,999         Kilo Bruto       9999999,999                                                                                                    |

Para realizar la solicitud se debe adjuntar:

- a) Factura comercial
- b) Autorización de importación para terceros (en el caso que el registro no sea del importador).

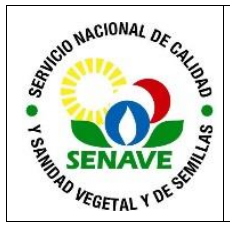

Código: PRO-DCEI-001 Emisor: DGT-DAG-DCEI Versión: 01 Vigente: 21/03/2024 Página: 12 de 16

# 5.9 De la evaluación de la solicitud del Tramite de importación de un insumo agrícola en el SENAVE

El Técnico/jefe de la DAG ingresa en la pestaña Tramitación Importación, en el sub ítem SENAVE (Agroquímicos)-Autorización, en Autorización de Importación.

| Ventanilla Única del Importador                                                                                                    |                                                  |
|----------------------------------------------------------------------------------------------------|--------------------------------------------------|
| Cerrar sesión Cambiar contraseña Datos de Mi Perfil LEYLA SOFIA DIAZ LEON Registro Tramitación Importación Marina Mercante SEPRELAD Liquidación de Servicios : |                                                  |
| SENAVE I INFONA MADES DINAVISA SENAD LCSP MIC MIN MUNICIPIOS MRE INTH                                                                                          | SENACSA DNA DINAPI DIMABEL                       |
| SENAVE(Vegetales) - Autorizacion                                                                                                    | SENAVE(Agroquimicos) - Autorizacion              |
| Autorizacion de Importacion                                                                                                    | Autorizacion de Importacion                      |
| Cancelac AFIDI, IM06                                                                                                    | Autorizacion del Registrante                     |
| Autorizacion SIN INTERVENCION                                                                                                    | SENAVE(Agroquimicos) - Impresion - APIM          |
| Consulta SIN INTERVENCION                                                                                                    | Impresion APIM                                   |
| Solicitud de Prórroga                                                                                                    | ReImpresion APIM                                 |
| Consulta Sumatoria Valor FOB IM06                                                                                                    | SENAVE(Agroquimicos) - Estadisticas              |
| Consulta Registro Producto - Restricción de Importación                                                                                                    | Consulta Autorizaciones Importacion Diario       |
| Solicitud Modificacion Datos de Autorizacion                                                                                                    | Consulta Autorizaciones Importacion entre fechas |
| SENAVE(Vegetales) - Impresion - Permiso de Insp                                                                                                    | Consulta Permiso Importacion Diario              |
| Impresion Permiso Importacion/Inspeccion                                                                                                    | Consulta Permiso Importacion entre fechas        |
| Re Impresion Permiso de Importacion / Inspeccion                                                                                                    | Consulta Usuarios Activos                        |
|                                                                                                    | SENAVE - Consulta                                |
|                                                                                                    | Consulta por Tipo Tramite                        |
|                                                                                                    | Consulta de Despacho                             |
|                                                                                                    | Consulta Liquidaciones                           |
|                                                                                                    | Consulta Ephyto                                  |

Ingresamos en consultar, según la siguiente imagen;

| AUTORIZACION - TRAMITACION DE IMPORTACION                                                               |
|----------------------------------------------------------------------------------------------------|
| Volver                                                                                                  |
| Consultar                                                                                               |
| RUC Empresa                                                                                             |
| Aduana de Ingreso                                                                                       |
| NroSolicitud VUI                                                                                        |
|                                                                                                    |
| <b>OBS:</b><br>Ingrese Algun Parametro de Busqueda o deje en blanco para consultar todos los registros. |

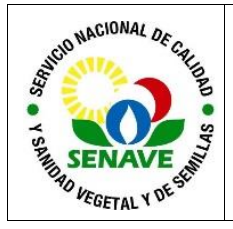

Código: PRO-DCEI-001 Emisor: DGT-DAG-DCEI Versión: 01 Vigente: 21/03/2024 Página: 13 de 16

Se podrá visualizar el listado de solicitudes de trámites de importación en el ambiente del SENAVE.

| Ventanilla Única del Importador           |           |                  |                 |   |                  |                   |                |                       |     |  |  |  |
|-------------------------------------------|-----------|------------------|-----------------|---|------------------|-------------------|----------------|-----------------------|-----|--|--|--|
| <u>Cerrar sesión</u>                      |           |                  |                 |   |                  |                   |                |                       |     |  |  |  |
| AUTORIZACION - TRAMITACION DE IMPORTACION |           |                  |                 |   |                  |                   |                |                       |     |  |  |  |
| Producto                                  | Solicitud | RucImportador    |                 |   |                  |                   |                |                       | Est |  |  |  |
| 1                                         |           | 800894120        | <u>MasDatos</u> |   | Autorizar        | <u>Retornar a</u> | <u>VerAPIM</u> | VerLiquidacion        | Ing |  |  |  |
| <u>د</u>                                  |           | <u>801029074</u> | MasDatos        |   | Autorizar        | Retornar a        | VerAPIM        | <u>VerLiquidacion</u> | Ing |  |  |  |
| ii                                        |           | <u>801029074</u> | MasDatos        | _ | <u>Autorizar</u> | <u>Retornar a</u> | <u>VerAPIM</u> | VerLiquidacion        | Ing |  |  |  |
| [ [ ]                                     |           | 801021669        | MasDatos        | _ | Autorizar        | <u>Retornar a</u> | <u>VerAPIM</u> | VerLiquidacion        | Ing |  |  |  |
| 1                                         |           | <u>801021669</u> | MasDatos        | _ | <u>Autorizar</u> | <u>Retornar a</u> | <u>VerAPIM</u> | <u>VerLiquidacion</u> | Ing |  |  |  |
| <i>i</i>                                  |           | 800442946        | MasDatos        | - | <u>Autorizar</u> | <u>Retornar a</u> | <u>VerAPIM</u> | <u>VerLiquidacion</u> | Ing |  |  |  |
| <u> </u>                                  |           | 800442946        | MasDatos        | - | <u>Autorizar</u> | Retornar a        | <u>VerAPIM</u> | <u>VerLiquidacion</u> | Ing |  |  |  |
| <u>'</u>                                  |           | 800442946        | MasDatos        | Ŀ | <u>Autorizar</u> | <u>Retornar a</u> | <u>VerAPIM</u> | VerLiquidacion        | Ing |  |  |  |
| <u>'</u>                                  |           | 800442946        | MasDatos        | - | <u>Autorizar</u> | <u>Retornar a</u> | <u>VerAPIM</u> | VerLiquidacion        | Ing |  |  |  |
|                                           |           | 800442946        | MasDatos        | - | <u>Autorizar</u> | <u>Retornar a</u> | <u>VerAPIM</u> | VerLiquidacion        | Ing |  |  |  |
| <u> </u>                                  |           | 800442946        | MasDatos        | - | <u>Autorizar</u> | Retornar a        | <u>VerAPIM</u> | VerLiquidacion        | Ing |  |  |  |
| · · · · · · · · · · · · · · · · · · ·     |           | 800442946        | MasDatos        | - | <u>Autorizar</u> | Retornar a        | <u>VerAPIM</u> | VerLiquidacion        | Ing |  |  |  |
| <u> </u>                                  |           | 800442946        | MasDatos        | - | <u>Autorizar</u> | Retornar a        | <u>VerAPIM</u> | VerLiquidacion        | Ing |  |  |  |
|                                           |           | 800442946        | MasDatos        | - | <u>Autorizar</u> | Retornar a        | <u>VerAPIM</u> | VerLiquidacion        | Ing |  |  |  |
| <u> </u>                                  |           | 800442946        | MasDatos        | Ŀ | <u>Autorizar</u> | <u>Retornar a</u> | <u>VerAPIM</u> | VerLiquidacion        | Ing |  |  |  |
| <u> </u>                                  |           | <u>800894120</u> | MasDatos        | - | <u>Autorizar</u> | <u>Retornar a</u> | <u>VerAPIM</u> | <u>VerLiquidacion</u> | Ing |  |  |  |
| Kumo                                      |           | 800894120        | MasDatos        | _ | Autorizar        | Retornar a        | <u>VerAPIM</u> | <u>VerLiquidacion</u> | Ing |  |  |  |

Al seleccionar Más Datos, se puede visualizar el Solicitud de Importación- Productos de Agroquímicos, según imagen SOLICITUD IMPORTACIÓN-PRODUCTO AGROQUÍMICO.

Seleccionando Autorizar, el SENAVE informa que no encuentra observaciones a la solicitud y remite al campo del importador y ya podrá disponer de la APIM (Ver APIM).

En situaciones que se encuentren algunas diferencias en la información asentada en el formulario y la documentación adjunta será retornada la solicitud al importador, con las observaciones en Retornar a.

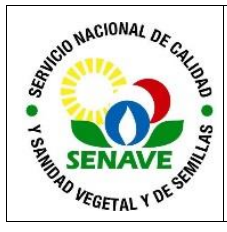

| SOLICITUD IMPORTACION - PRODUCTO AGROQ                                                                                             | SOLICITUD IMPORTACION - PRODUCTO AGROQUIMICOS                            |                                     |  |  |  |  |  |  |  |
|----------------------------------------------------------------------------------------------------|--------------------------------------------------------------------------|-------------------------------------|--|--|--|--|--|--|--|
| DATOS IMPORTADOR / DESPACHANTE<br>RucImportador Importador<br>Nro Registro<br>Direccion<br>Telefonos<br>RucDespachante Despachante | Fch Vto Reg                                                              |                                     |  |  |  |  |  |  |  |
| DATOS SOLICITUD<br>Nro Solicitud<br>Estado Ingresado, SENAVE(DIRAGRO)<br>Aduana<br>Fecha Embarque                                  | Es producto de Muestra P<br>Fch Estado<br>Punto Entrada<br>Fecha llegada | NO<br>Fecha Validez<br>Medio Transp |  |  |  |  |  |  |  |
| Pais Procedencia                                                                                                    |                                                                          |                                     |  |  |  |  |  |  |  |
| Tipo FORMULADO<br>Asesor/Regente                                                                                                   |                                                                          |                                     |  |  |  |  |  |  |  |
| DATOS EXPORTADOR / PROVEEDOR<br>Nombre<br>Ciudad<br>Direccion<br>Telefono                                                          |                                                                          |                                     |  |  |  |  |  |  |  |
| MONEDA DOLAR ESTADOUNIDENSE                                                                                                    |                                                                          |                                     |  |  |  |  |  |  |  |
| DATOS DEL REGISTRO PRODUCTO                                                                                                    |                                                                          |                                     |  |  |  |  |  |  |  |
| Nro Registro                                                                                                    | Fch Vto Registro                                                         | Fch Vto Tasa                        |  |  |  |  |  |  |  |
| Fabricante                                                                                                    |                                                                          |                                     |  |  |  |  |  |  |  |
| Clase de Uso<br>Categoria Toxologica                                                                                               | Tipo<br>Tipo Formulacion                                                 |                                     |  |  |  |  |  |  |  |
| Nro Libre Venta                                                                                                    | Principio Activo                                                         |                                     |  |  |  |  |  |  |  |
| Nombre Comercial                                                                                                    |                                                                          |                                     |  |  |  |  |  |  |  |

El técnico de la DAG verifica la documentación en adjunto (Factura comercial), atendiendo los siguientes puntos:

- a) Datos del importador/Despachante: Información del importador.
- b) Datos de la solicitud: Se verifica que la ADUANA está habilitada para el despacho y así también que corresponda al punto de ingreso. Ver FOR-DCEI-33 LISTADO DE PUNTOS DE INGRESOS DE INSUMOS AGRÌCOLAS
- c) Datos del exportador/proveedor: Debe coincidir con los datos de la factura.
- d) Datos del registro producto: Se verifica que coincida la información de la factura asociando al producto pudiéndose cualquier información tal como el nombre comercial, ingrediente activo, N° de Registro, otros).

| Nombre C                                                     | Comercial                                                     |                                                |                                                                        |                             | 86                                           | 2832                                                         |                                                                                                    |                                                                  |                        |                                    |               |                      |
|--------------------------------------------------------------|---------------------------------------------------------------|------------------------------------------------|------------------------------------------------------------------------|-----------------------------|----------------------------------------------|--------------------------------------------------------------|----------------------------------------------------------------------------------------------------|------------------------------------------------------------------|------------------------|------------------------------------|---------------|----------------------|
| Pais Orige                                                   | in .                                                          |                                                |                                                                        |                             |                                              |                                                              |                                                                                                    |                                                                  |                        |                                    |               |                      |
| DATOS DEL                                                    | NOMENCLAD                                                     | OR                                             |                                                                        |                             |                                              |                                                              |                                                                                                    |                                                                  |                        |                                    |               |                      |
| NCM<br>Descrip N                                             | omenclador                                                    | 3000.92.93.00<br>A base de mar                 | 0<br>coale o manete                                                    |                             |                                              |                                                              |                                                                                                    |                                                                  |                        |                                    | 24            |                      |
| VALORES D                                                    | E LA MERCAD                                                   | ERIA                                           |                                                                        |                             |                                              |                                                              |                                                                                                    |                                                                  |                        |                                    |               |                      |
| Cantidad<br>Cantidad<br>Kilo Neto<br>FOB Dolar               | p/ Pres                                                       | 945,00<br>18,900,00<br>24,001,00<br>207,354,88 | Presentacion<br>Unidad de Med<br>Kilo Bruto                            | 8100W<br>LITRO<br>25.571,70 |                                              | Aclaracion                                                   | DE 20 LITRO C/U                                                                                                 |                                                                  |                        |                                    |               |                      |
| DOCUMEN                                                      | TOS - SOLICITI                                                | æ                                              | Non Deter                                                              |                             | Ech Docum                                    |                                                              | No colh de Francis                                                                                              |                                                                  | Tennerada              |                                    | Ech Texe      | Eliminado por        |
| Active<br>Active                                             | FIACTURIA COM<br>AUTORIZIACIO                                 | ERCIAL<br>N DIPORTACION                        | 0002/24-7                                                              |                             | 19/01/2024<br>19/01/2024                     | Victor contractory                                           | ADAMA BRASIL<br>ADAMA                                                                                           |                                                                  | CABANG OR<br>CABANG OR | TZ RAUL DOMON<br>TZ RAUL DOMON     | 20 19/01/2024 | 12:29:24<br>12:30:44 |
| OBSERVACI                                                    | IONES                                                         |                                                |                                                                        |                             |                                              |                                                              |                                                                                                    |                                                                  |                        |                                    |               |                      |
| Fecha                                                        | Steam                                                         | Usuario                                        | Nondre                                                                 |                             |                                              | Convent                                                      | arie                                                                                                    |                                                                  |                        |                                    |               |                      |
| EVENTOS                                                      |                                                               |                                                |                                                                        |                             |                                              |                                                              |                                                                                                    |                                                                  |                        |                                    |               |                      |
| Evento Des                                                   | ste                                                           |                                                | Evento Hasta                                                           |                             | Pecha 0                                      | heade                                                        | Fecha Hasta                                                                                                    | Duracion<br>Calendario                                           | Duracion<br>Laboral    | Usuario                            | Nombre        |                      |
| Pendiente, E<br>Ingresado, J<br>Ingresado, S<br>Ingresado, S | timpresa<br>Nessor Teorico<br>Registrante<br>SETenvit(DCR/nGR | 10)                                            | Segresado, Aseson Tec<br>Ingresado, Registranti<br>Ingresado, SENAVE(D | nko<br>II<br>(RAGRO)        | 17/01/20<br>19/01/20<br>19/01/20<br>19/01/20 | 024 06:22:14<br>024 12:39:53<br>024 12:50:57<br>024 13:36:12 | 19/01/2024 12:39:53<br>19/01/2024 12:50:57<br>19/01/2024 12:56:57<br>19/01/2024 13:36:12<br>19/01/2024 14:25:57 | 53 hs. 17 mm.<br>0 hs. 11 min.<br>0 hs. 45 min.<br>0 hs. 49 min. | 10 min.<br>0 min.      | 33645477<br>C13726506<br>800131681 |               |                      |

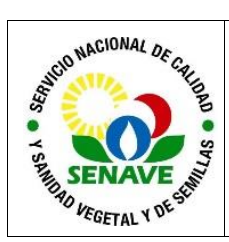

- e) Nombre del nomenclador: Se verifica el N° de la partida arancelaria, coincidiendo de acuerdo a que se encuentre habilitado el punto de ingreso para la partida solicitada.
- f) Valores de Mercadería: Se verifica los siguientes puntos;
  - i. Cantidad p/ presentación: Se verifica con la presentación declarada en la factura.
  - i. *Cantidad:* Se multiplica la cantidad p/ Pres con el volumen de presentación (Ej: debiendo coincidir el total con la factura comercial.
  - ii. Kilo neto: Es el peso del producto sin incluir el peso del contenedor ó empaque (tara).
  - iii. FOB Dólar: Se verifica que coincida el valor declarado con la factura comercial.
    En situaciones que el valor en la factura no coincida con lo declarado, deberá presentar un desglose en adjunto indicando cálculo del valor CIF (Valor con flete + seguro) a valor FOB (Precio de la mercadería en origen). Ante cualquier diferencia, el importador deberá presentarla aclaración correspondiente.
  - iv. Presentación: Tipo de envase del producto (Ej: caja, bidón, bolsa, tanque)
  - v. Unidad de Med: Litro/kilogramo/unidad (dosis de inoculantes), Tn.
  - vi. Kilo bruto: Es el peso de las mercancías incluyendo todos sus embalajes, con exclusión del equipo utilizado para el transporte.
  - vii. Aclaración: Capacidad del envase del producto (frascos, bidones, Bigbag, isotanques).
  - viii. Documentos-Solicitud: Se verifica las documentaciones adjuntadas por el importador.
  - ix. Observaciones: Se incluyen aclaraciones correspondientes a la solicitud.
  - x. Eventos: Movimiento de la solicitud.

Al no encontrar observaciones en la solicitud, DCEI autoriza la APIM. El mismo dispone de una vigencia de 60 días.

En situaciones especiales que se requiera la Autorización del director de la DAG, el jefe de DCEI remitirá el antecedente de la solicitud vía zimbra *controldeinsumos*@senave.gov.py. En el movimiento se incluirá como observación "Autorización por la Dirección por zimbra".

#### 5.10 Modificación de APIM

El importador podrá solicitar la modificación de la APIM siempre que este no esté vinculado a un despacho, exento de abonar por la solicitud.

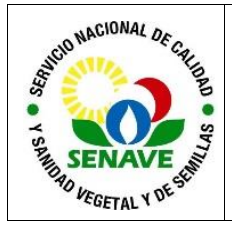

El trámite será solicitado en la VUI, verificado por el técnico de DCEI, autorizando en caso que corresponda el cambio solicitado.

En caso que la solicitud de APIM se encuentre vinculado a un despacho, en mismo ya no podrá ser modificado.

# 5.11 Prórroga de APIM

El importador solicita por nota el visto bueno al DCEI de la prórroga de la APIM cuando esté no se encuentre vinculado a un despacho, posterior al vencimiento del mismo y se otorga un plazo igual en el sistema VUI. Así también se podrá solicitar la anulación de la APIM en la VUI

### 6. CONTROL DE CAMBIOS

| Ítem | Página | Cambios |
|------|--------|---------|
|      |        |         |

# 7. REFERENCIAS

7.1 Ley N° 3742/09 "De control de productos fitosanitarios de uso agrícola".

7.2 Ley N° 123/91 "Que adopta nuevas normas de protección fitosanitaria".

**7.3** Resolución SENAVE Nº 107/12: "Por el cual se implementa el nuevo Sistema de autorizacion previa de importacion para plaguicidas, fertilizantes, enmiendas o afines (APIM) y se establezcan nuevos lineamientos para la importacion de plaguicidas, fertilizantes, enmiendas y afines".

#### 8. DOCUMENTOS

| Nombre del<br>documento                                        | Código      | Área de<br>archivo | Responsable | Tiempo de<br>retención por<br>dependencia | Disposición<br>final          |
|----------------------------------------------------------------|-------------|--------------------|-------------|-------------------------------------------|-------------------------------|
| Factura Comercial                                              | N/A         | VUI                | DAG-DCEI    | No aplica -<br>Archivo Digital            | Permanente<br>Archivo Digital |
| Nota de autorización<br>para terceros                          | N/A         | VUI                | DAG-DCEI    | No aplica -<br>Archivo Digital            | Permanente<br>Archivo Digital |
| LISTADO DE<br>PUNTOS DE<br>INGRESOS DE<br>INSUMOS<br>AGRICOLAS | FOR-DCEI-33 | DCEI               | DAG-DCEI    | 3 años                                    | Eliminación                   |

# 9. ANEXOS

N/A